# home.pl

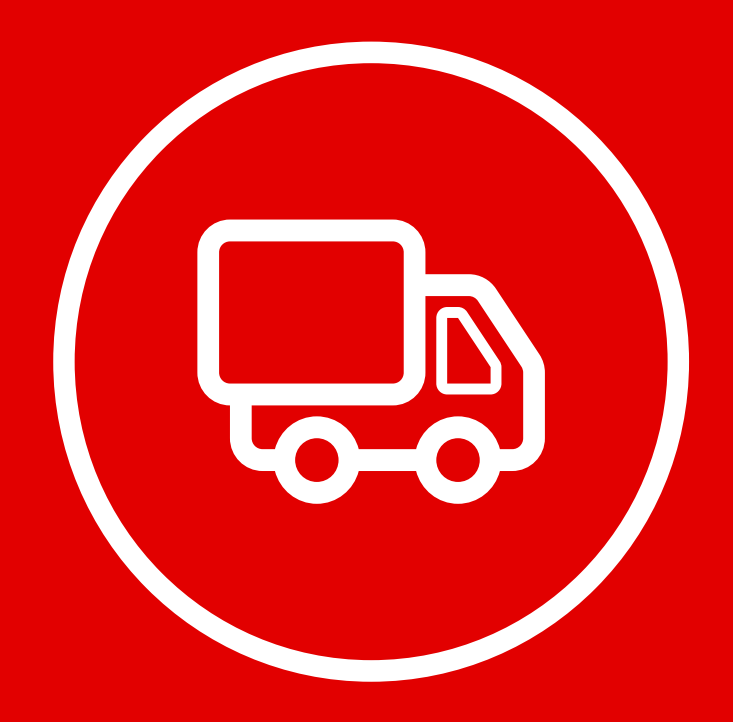

#### WSZYSTKO O DODATKACH DLA PRZEDSIĘBIORCÓW

Formularze kontaktowe, formularze rejestracji, mapki dojazdu, płatności online, interaktywny kontakt telefoniczny – to niezbędne elementy każdej strony internetowej, która buduje zaufanie do przedsiębiorcy i pomaga sprzedawać produkty. W kreatorze Click Web znajdziesz wszystkie elementy, które powinny znaleźć się na stronie nowoczesnego przedsiębiorstwa. W tym przewodniku dowiesz się, jak prosta jest ich edycja.

W przewodniku:

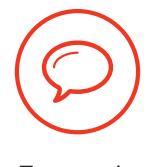

Tworzenie formularza kontaktowego

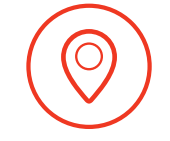

Wstawianie mapki dojazdów

Dodawanie formularza rejestracji

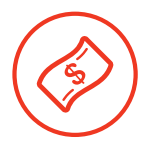

Udostępnianie płatności online

Dodawanie interaktywnego kontaktu telefonicznego

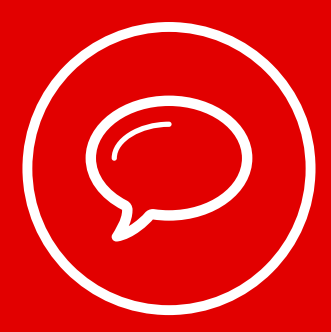

## Tworzenie **formularza kontaktowego**

Otwórz zakładkę "Dodaj element", wybierz ikonę "Formularz" i przeciągnij ją w wybrane miejsce na stronie.

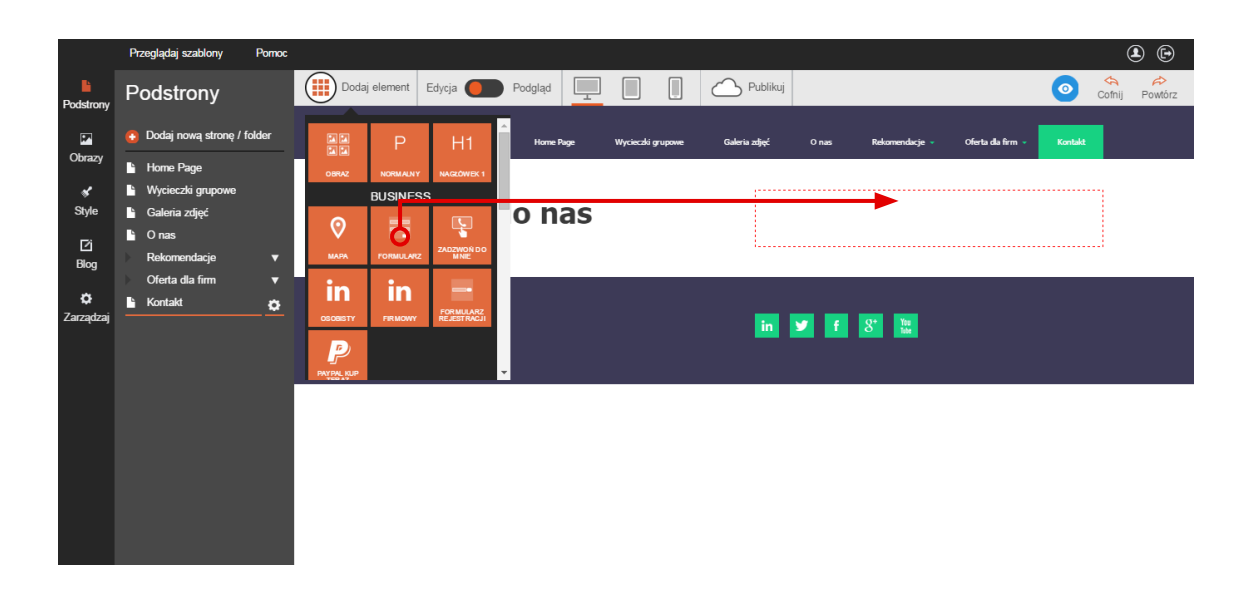

Następnie kliknij formularz i przejdź do paska edycji. W polu tekstowym **"Tytuł e-maila"** wpisz temat wiadomości przychodzących z formularza. Następnie ustaw własny tekst na przycisku, wpisując go w rubryce **"Tekst przycisku"**. W polu tekstowym **"Adres e-mail"** wpisz adres, na który będą wysyłane wiadomości z formularza.

|             | Przeglądaj szablony Pomo                   | :                                                                                                    | ۹   |
|-------------|--------------------------------------------|----------------------------------------------------------------------------------------------------|-----|
| Podstrony   | Formularz<br>kontaktowy                    | Dodaj element Edycja O Podgląd I Edycja Podgląd I Edycja Podgląd I Podgląd I Edycja Podgląd I Podgląd I Edycja Podgląd I Podgląd I Edycja Podgląd I Podgląd I Edycja Podgląd I Podgląd I Edycja Podgląd I Edycja P | ^   |
| Obrazy      | Zapisz Anuluj                              | Napisz do nas                                                                                                    | - 1 |
| Style       | Tytuł e-maila<br>Formularz kontaktowy      |                                                                                                    |     |
| [2]<br>Blog | Tekst przycisku                            | Twój adres e-mail:                                                                                                    |     |
| ۰           | Prześlij                                   | Wpisz swój adres email                                                                                                    |     |
| Zarządzaj   | Adres e-mail                               | Wiadomość:                                                                                                    |     |
|             | info@home.pl                               |                                                                                                    |     |
|             | Strona sukcesu<br>Tylko dla tej podstrony▼ |                                                                                                    |     |
|             |                                            | Profil                                                                                                    |     |
|             |                                            |                                                                                                    |     |
|             |                                            |                                                                                                    |     |

W kolejnym kroku **ustal, co stanie się po kliknięciu przycisku "Wyślij"**. Możesz np. przekierować użytkownika na wewnętrzną podstronę z podziękowaniami za wysłanie wiadomości. W tym celu rozwiń zakładkę **"Strona sukcesu"** i wybierz z niej jedną z wewnętrznych podstron.

| Przeglądaj szablony Pomoc                              |                              | ۵ 🕒 |
|--------------------------------------------------------|------------------------------|-----|
| Podstrony Formularz (iii)<br>kontaktowy                | Jodaj element Edycja Podgląd |     |
| vazy Zapisz Anuluj                                     | Napisz do nas                |     |
| Style Formularz kontaktowy                             |                              |     |
| Ei<br>Blog Tekst przycisku                             | Twój adres e-mail:           |     |
| ¢ Prześlij                                             | Wpisz swój adres email       |     |
| rządzaj<br>Adres e-mail                                | Wiadomość:                   |     |
| info@home.pl                                           |                              |     |
| Strona sukcesu                                         |                              |     |
| Tylko dla tej podstrony                                |                              |     |
| Home Page<br>Wicieczki grupowe<br>Galeria zdjęć        | Przeiłj                      |     |
| Rekomendacje -> Opinie uc:<br>Oferta dla firm -> Index |                              |     |

Alternatywnie możesz **przekierować użytkownika na zewnętrzny adres WWW**, pod którym znajduje się np. mikrostrona z podziękowaniami. W tym celu wybierz opcję **"Tylko dla tej podstrony"** z zakładki **"Strona sukcesu"** i wpisz adres WWW w polu tekstowym.

| Przegl                            | ądaj szablony Pon           | moc           |                  |    |          |      | ۵ 🕒 |
|-----------------------------------|-----------------------------|---------------|------------------|----|----------|------|-----|
| Podstrony Form                    | mularz<br>taktowy           | Dodaj element | Edycja 🦲 Podgląd |    | Publikuj |      | •   |
| Obrazy Zapi<br>* Tytuł e<br>Style | sz Anuluj<br>maila          | Na            | pisz do na       | IS |          |      |     |
| Ei<br>Biog Tekst p                | larz kontaktowy<br>rzycisku | Ти            | ój adres e-mail: |    |          |      |     |
| Zarządzaj<br>Adres e              | ij<br>Hmail                 | W             | adomość:         |    |          |      |     |
| Strona                            | nome.pi<br>sukcesu          |               |                  |    |          |      |     |
| W.Rod                             | ziekowania.travenaline.p    | pl            | Prześlij         |    |          |      |     |
|                                   |                             |               |                  |    |          | <br> |     |

Na koniec klinik przycisk "Zapisz".

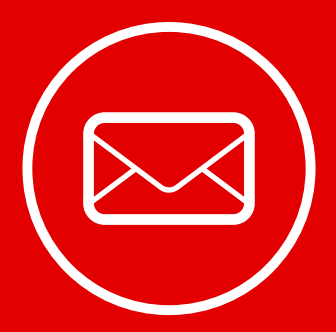

# Dodawanie **formularza rejestracji**

Otwórz zakładkę **"Dodaj element"**, wybierz ikonę **"Formularz rejestracji"** i przeciągnij ją w wybrane miejsce na stronie.

|                               | Przeglądaj szablony Pornoc                                                       | ٤                                                  | •       |
|-------------------------------|----------------------------------------------------------------------------------|----------------------------------------------------|---------|
| Podstrony                     | Podstrony                                                                        | Dodaj element Edycja 💽 Podgląd 💻 🔲 💭 Publikuj 💿 😋  | Powtórz |
| Obrazy<br>Style               | Dodaj nową stronę / folder     Home Page     Wycieczki grupowe     Galeria zdjęć | P H1                                               |         |
| [2]<br>Blog<br>🏷<br>Zarządzaj | Onas Rekomendacje V Oferta dla firm V Kontakt                                    | MAYA FORMULAZ ZAZINGLOO<br>in in PRMAY PRMAY PRMAY |         |
|                               |                                                                                  | Zadzwoń do nas Bądź na bieżąco                     |         |
|                               |                                                                                  | Brak praw autorskich in 🛩 f 😵 🔛                    |         |

W kolejnym kroku kliknij nowo dodany element i przejdź do paska edycji. W odpowiednich polach tekstowych wpisz **tytuł wiadomości** przychodzących z formularza, hasło zachęcające do zapisania się na newsletter (**"Tekst etykiety"**) oraz rozkaz, który pojawi się na przycisku. Kliknięcie w pole **"Tekst przycisku"** dodatkowo sprawi, że uruchomi się podręczny edytor tekstowy. Korzystając z jego opcji, wyrównasz tekst przycisku, sformatujesz czcionkę i dobierzesz jej rozmiar.

| Przeglądaj szablony Pornoc    |                                                 | <b>e</b> |
|-------------------------------|-------------------------------------------------|----------|
| Formularz                     | Dodaj element Edycja O Podgląd 📃 🔲 🗍 🛆 Publikuj |          |
| Rejestracji                   | Preili                                          | *        |
| Obrazy Zapisz Anuluj          |                                                 |          |
| Style                         |                                                 |          |
| Formularz Rejestracji         |                                                 |          |
| Blog Tekst Etykiety           | Zadzwon do nas Bądz na bieząco                  |          |
| z donajlepiej poinformowanych |                                                 |          |
| Zarządzaj<br>Tekst Przycisku  | Dołącz do najlepiej poinformowanych:            |          |
| Wyślij                        | Wijde SWij Aues E-Inali                         |          |
| Adres e-mail                  | Wyślij                                          |          |
| info@home.pl                  |                                                 |          |
| Strona Sukcesu                |                                                 |          |
| Tylko dla tej podstrony       | Brak praw autorskich                            |          |

W kolejnym kroku **wpisz adres e-mail** w odpowiednim oknie. Wszystkie wiadomości z formularza będą trafiały na skrzynkę o podanym adresie. Na koniec wybierz, co stanie się po kliknięciu przycisku na formularzu rejestracji. W tym celu rozwiń zakładkę **"Strona sukcesu"** i postępuj zgodnie z instrukcjami z poprzedniego rozdziału. Zakończ edycję, klikając przycisk "Zapisz".

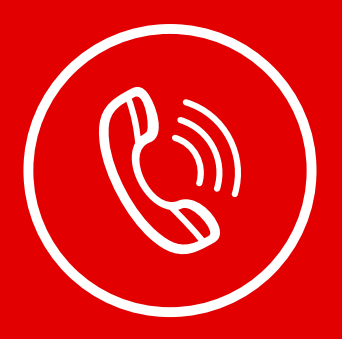

#### Dodawanie interaktywnego kontaktu telefonicznego

Wstawiając przycisk **"Zadzwoń do mnie"**, ułatwisz użytkownikom urządzeń mobilnych kontakt telefoniczny z Twoją firmą. Wystarczy kliknąć przycisk, aby smartfon lub tablet zaczął dzwonić pod przypisany numer telefonu.

Otwórz zakładkę **"Dodaj element"**, wybierz ikonę **"Zadzwoń do mnie"** i przeciągnij ją w wybrane miejsce na stronie.

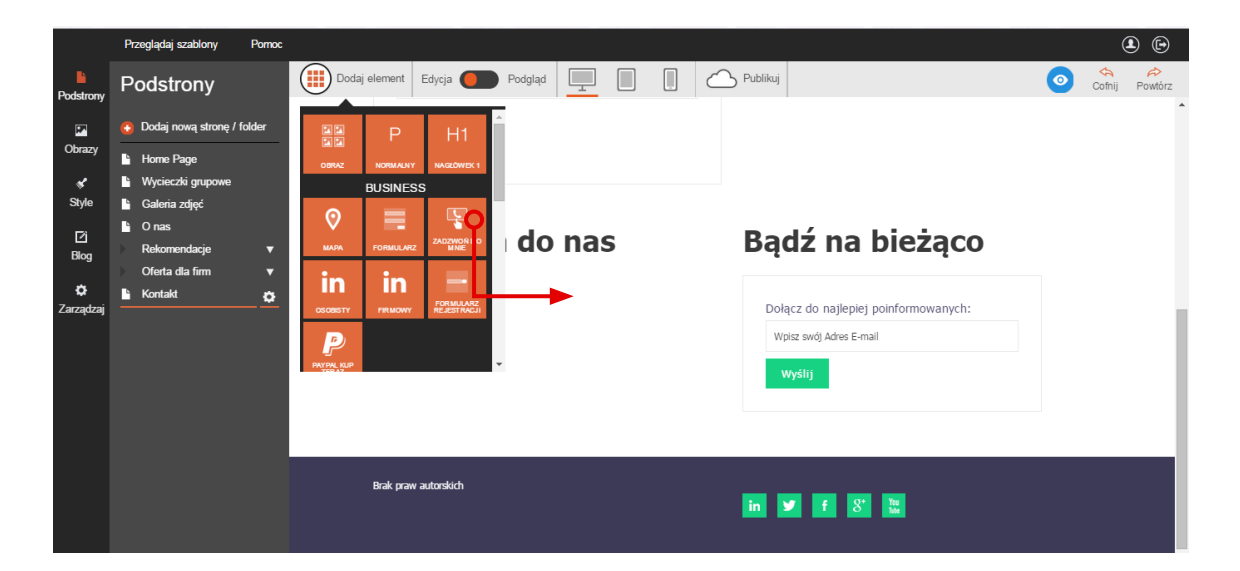

Następnie kliknij przycisk **"Zadzwoń do mnie"** i przejdź do paska edycji. Następnie w odpowiednich polach tekstowych wpisz **numeru telefonu** oraz **tekst na przycisku**. W razie potrzeby zmień położenie elementu, wyrównując go do prawej, lewej lub środka.

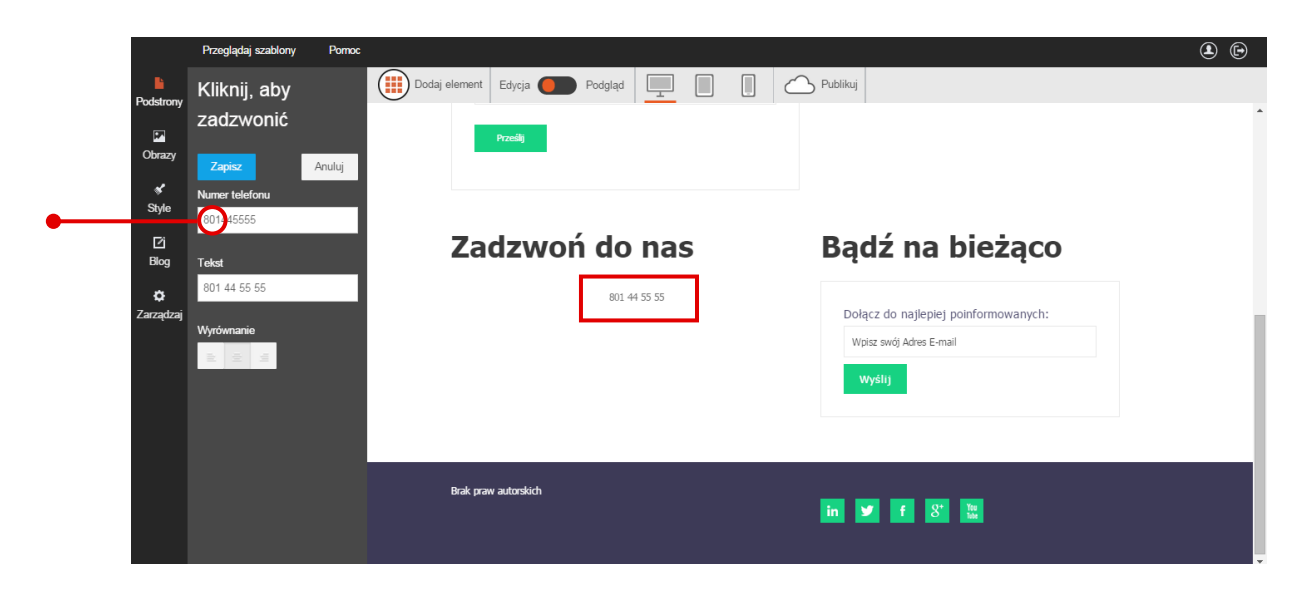

Na koniec zapisz zmiany.

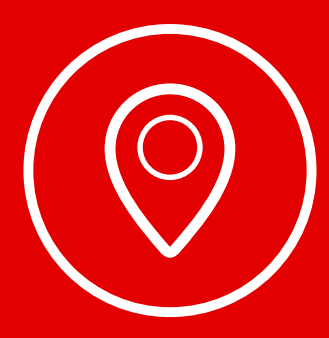

# Wstawianie mapki dojazdu

Mapka dojazdu do Twojej firmy może pojawić się w stopce strony albo w dowolnym innym miejscu na stronie. W pierwszym wypadku postępuj według instrukcji z przewodnika nr 2 "Wszystko o edytowaniu strony głównej,".

Aby zamieścić mapkę poza stopką strony, otwórz zakładkę **"Dodaj element"**, wybierz ikonę **"Mapa"** i przeciągnij ją w wybrane miejsce na stronie internetowej.

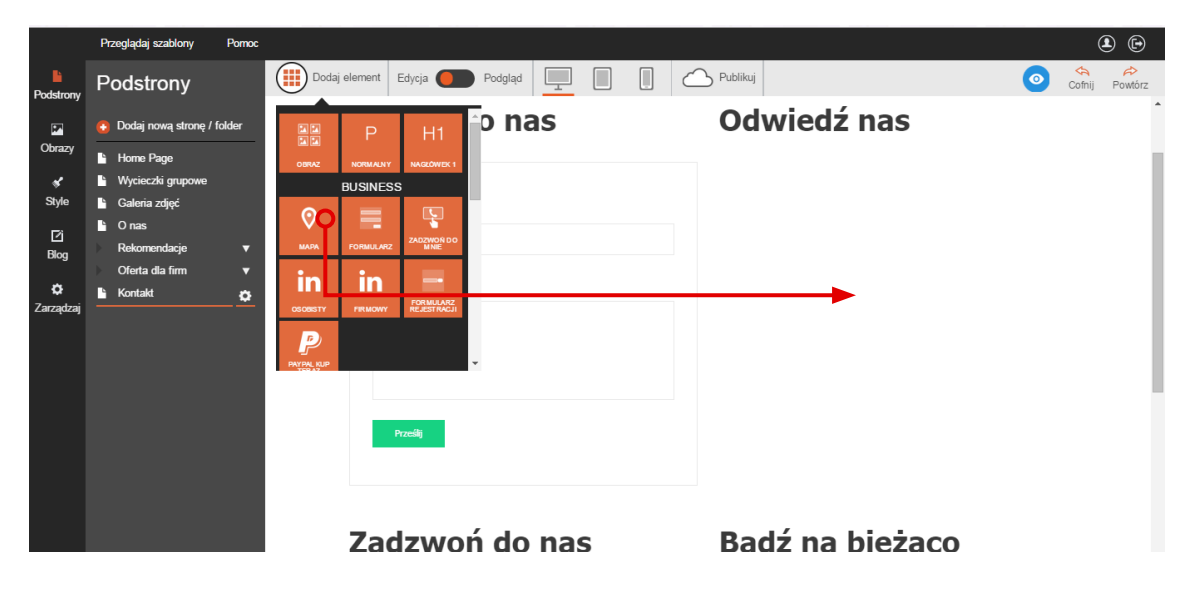

Aby przeprowadzić **edycję mapki**, kliknij jej okno i przejdź do paska edycji. W kolejnych krokach wpisz **adres Twojej firmy** w odpowiednim polu tekstowym, ustal skalę mapki za pomocą suwaka **"Powiększenie"** i ustaw wysokość okna mapki za pomocą suwaka **"Wysokość"**.

|                       | Przeglądaj szablony Pornoc                     |                              | (i                                                                                                    | • |
|-----------------------|------------------------------------------------|------------------------------|----------------------------------------------------------------------------------------------------|---|
| Podstrony             | Мара                                           | Dodaj element Edycja Podgląd | Publikuj                                                                                                    |   |
| Obrazy                | Zapisz Anuluj                                  | Napisz do nas                | Odwiedź nas                                                                                                    | Î |
| Style                 | Adres                                          | Turki adrae a maile          | NAMES IN A STREET                                                                                                    |   |
| [2]<br>Blog           | Powiększenie                                   | Wpisz swój adres email       | and the second of the second of the second o                                                                                                    |   |
| <b>Ç</b><br>Zarządzaj | Pokaż opcje powiększania<br>Wysokość<br>440 px | Wiadomość:                   | Assee Blons<br>Assee Blons<br>Drawn<br>Szczecin<br>Cmentaz Centralya<br>Gumence<br>Patricity<br>Drawn<br>Cmentaz Centralya<br>Construction<br>Construction<br>Constr |   |
|                       |                                                | Zadzwoń do nas               | Bądź na bieżąco                                                                                                    | * |

Na koniec zapisz zmiany.

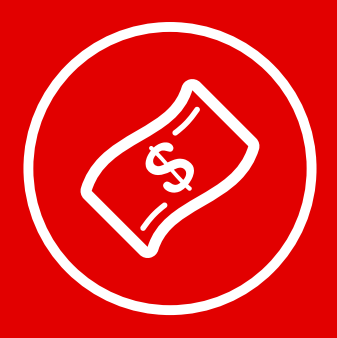

# Udostępnianie **płatności online**

Tylko w kreatorach Click Web Premium i Unlimited

Przycisk **PayPal Kup Teraz** umożliwia udostępnienie wygodnych płatności online. Dzięki nim Twoi klienci **opłacą zamówienia** bez czasochłonnego wpisywania numeru konta, adresu odbiorcy czy tytułu płatności w formularzu przelewu.

Aby wstawić przycisk, otwórz zakładkę **"Dodaj element"**, wybierz ikonę **"PayPal Kup Teraz"** i przeciągnij ją w wybrane miejsce na stronie.

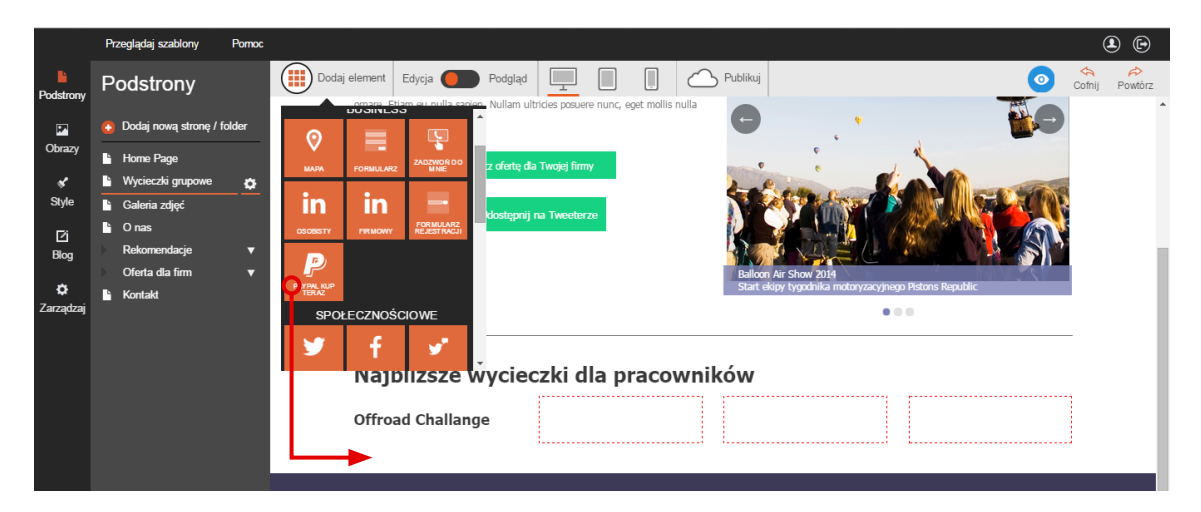

Następnie kliknij przycisk **PayPal** i przejdź do paska edycji. W polach tekstowych kolejno wpisz **nazwę produktu, cenę jednostkową, koszt dostawy, tekst na przycisku** i **adres email** podany przy rejestracji konta w PayPal. Na koniec rozwiń zakładkę "Waluta" i wybierz walutę, w której przyjmujesz płatności. Zakończ edycję, klikając przycisk "Zapisz".

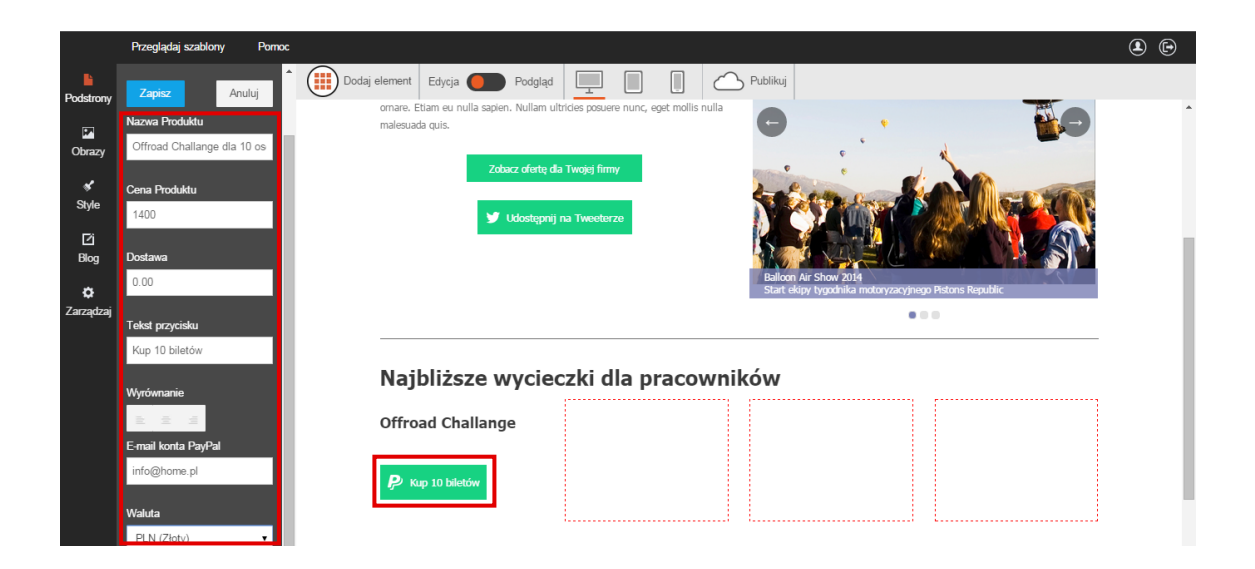

**Uwaga!** Aby udostępnić płatności online, musisz posiadać konto w serwisie **PayPal**. Konto możesz założyć na stronie **www.paypal.com**.

#### Przewodniki z serii **Click Web Academy**

- **1.** Jak zaprojektować wygląd strony internetowej w kreatorze Click Web?
- 2. Wszystko o edytowaniu strony głównej
- **3.** Zasady tworzenia podstron
- **4.** Tworzenie własnych treści w kreatorze Click Web
- 5. Jak edytować multimedia w kreatorze Click Web?
- **6.** Twoja strona w mediach społecznościowych
- **7.** Wszystko o dodatkach dla przedsiębiorców
- 8. Dodatki specjalne dla gastronomii
- 9. Jak stworzyć własny blog w kreatorze Click Web?
- Wszystko o zarządzaniu stronami w kreatorze Click Web

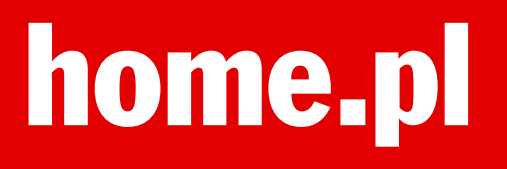